## **CONFIGURAZIONE VPN DISPOSITIVI IOS**

Scaricare l'app open vpn dall'appstore

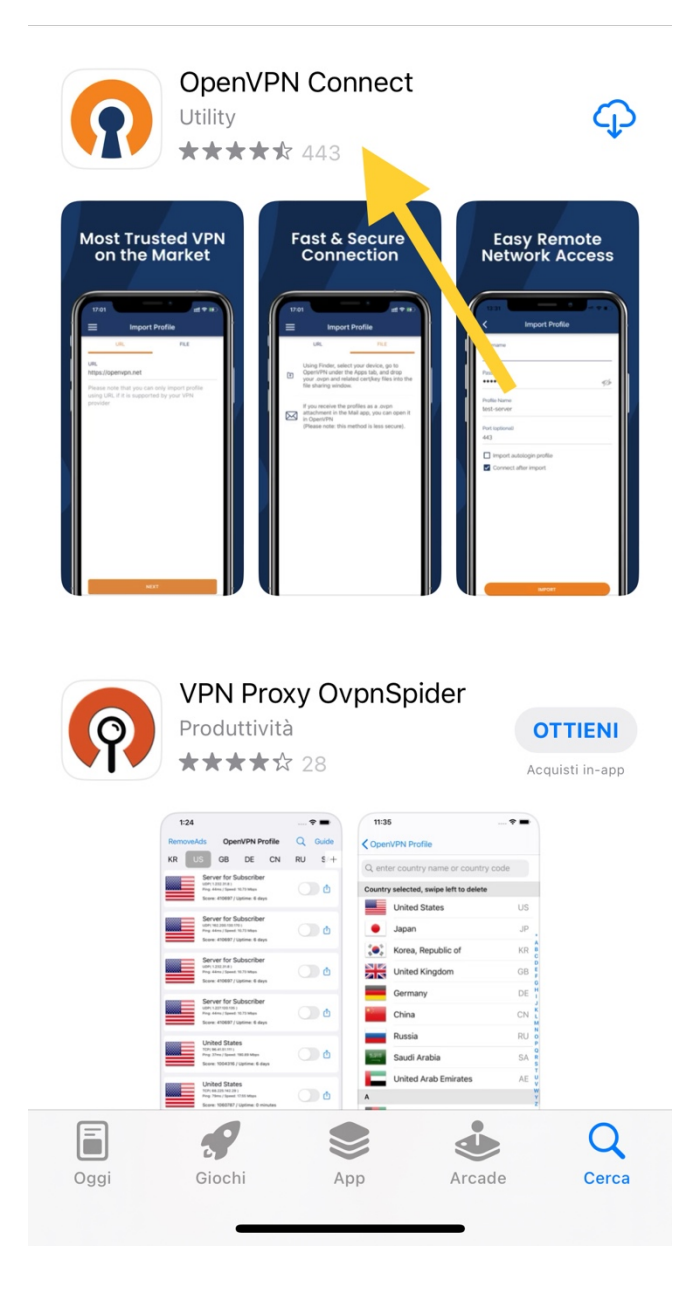

Scaricare il file di configurazione, ricevuto via email, su file.

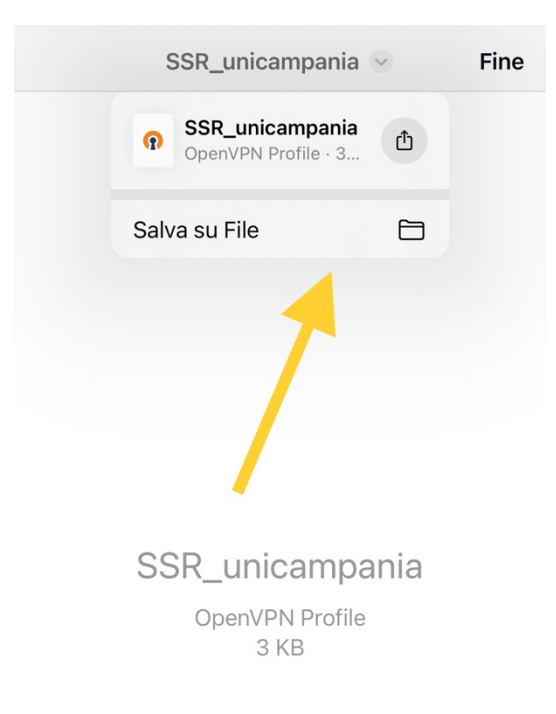

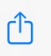

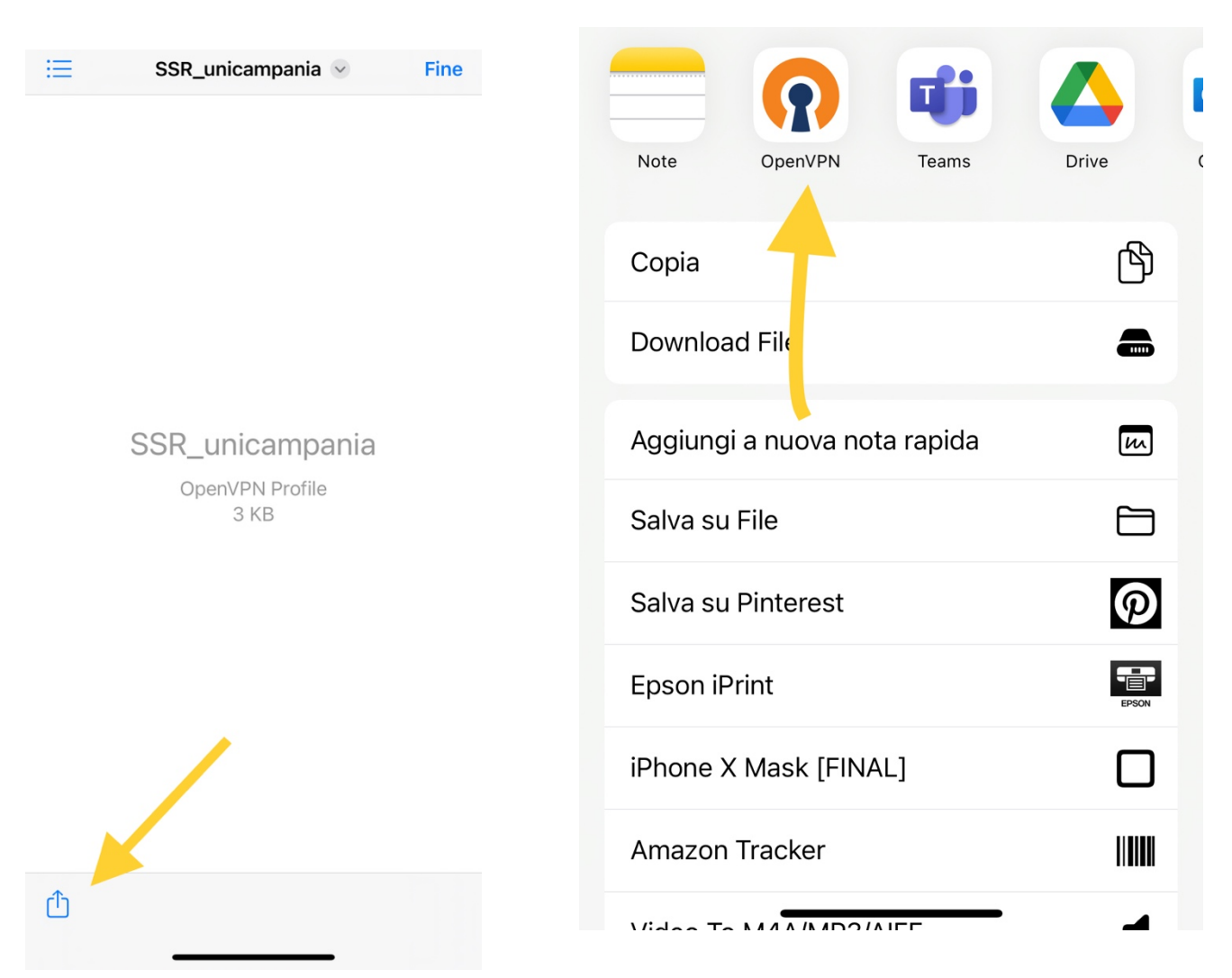

Dopo aver aperto il file, premere il pulsante di condivisione condividerlo sull'app di **openVPN**.

cliccare su "add" e nella schermata seguente inserire i propri dati di accesso (<u>nome.cognome@studenti.unicampania.it</u>, oppure <u>nome.cognome@unicampania.it</u>, con la password che si utilizza per accedere al wifi di ateneo).

| Import Profile                                        |        | Imported Profile                                  |
|-------------------------------------------------------|--------|---------------------------------------------------|
| URL                                                   | FILE   | Profile Name<br>193.206.103.105 [SSR_unicampania] |
| 1 new OpenVPN profiles are available for import       |        |                                                   |
| 193.206.103.105 [SSR_unicampania]<br>Standard Profile |        | Server Hostname (locked)<br>193.206.103.105       |
| ADD                                                   | DELETE | Username                                          |
|                                                       |        | nome.cognome@studenti.unicampania.it              |
|                                                       |        | Save password                                     |
|                                                       |        | Password                                          |
|                                                       |        | Certificate and Key                               |
|                                                       |        | None >                                            |
|                                                       |        |                                                   |

| PROFILES | CONNECT |
|----------|---------|
|          |         |

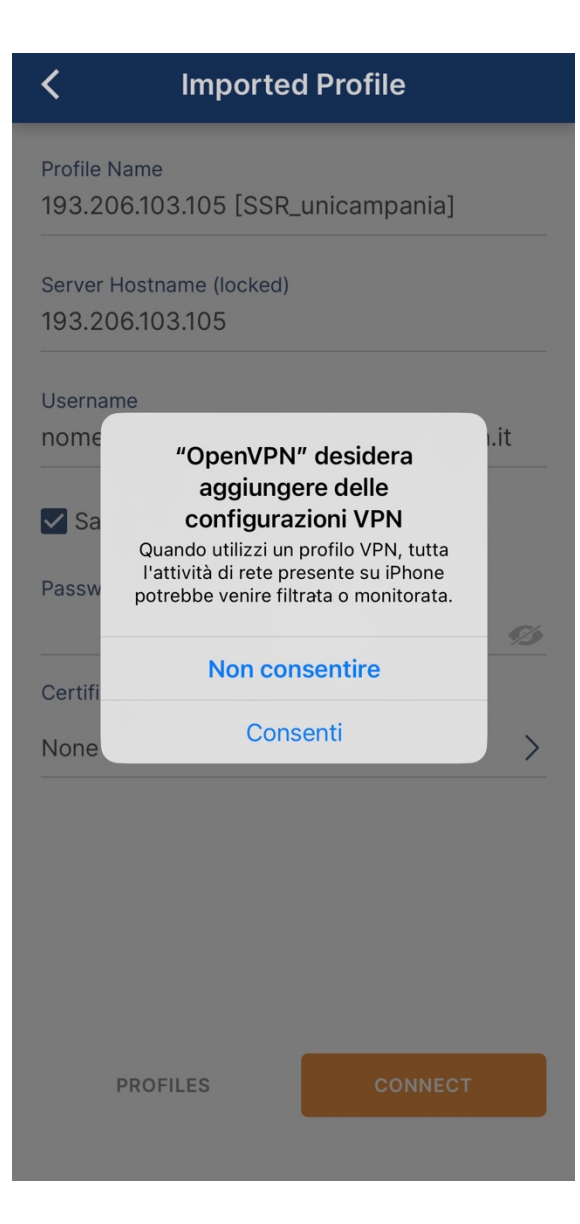

dopo aver e cliccato su **"consenti"** e aver inserito la password dell'iphone, la VPN sarà correttamente configurata.